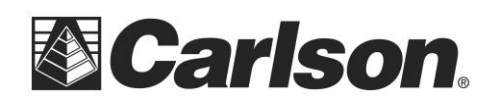

## Carlson BRx5 GNSS Receiver Network Rover Quick Start Guide

This Quick Start Guide outlines the steps to follow using SurvCE/SurvPC 4.01 or higher to set up and configure the BRx5 GNSS receiver as network rover using either the BRx5's internal GSM modem or the data collector for communication with the reference network.

## Install the Batteries & SIM Card

If you are using the BRx5's internal GSM modem for communication with the reference network, you will need to install the GSM SIM card at the same time you install the battery. The SIM card is accessible by removing the right hand (marked SIM) battery tray

Thumb lever

Before configuring the BRx5, you will need to install the two batteries in the receiver. To install a battery:

- Remove the battery tray by squeezing the thumb lever down and with your fingers placed under the lip on the bottom of the battery tray, pull the battery tray straight out from Brx5. Some users find it easier to turn the BRx5 upside down and use their fingers to pull the battery tray release lever up while hooking their thumb on the battery tray lip and pulling the tray straight out.
- 2. If there was already a battery installed, remove it from the tray.

3. Insert the new (charged) battery into the battery tray

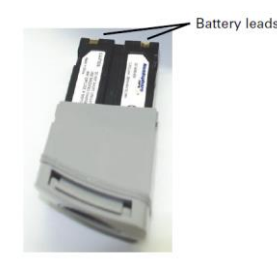

away from the tray as shown below.

making sure the end of the battery with the leads (on top) points

4. Replace the tray, making sure the tray snaps into place. Repeat this process for the other battery tray.

When you have removed the right battery tray (marked SIM on the front), insert the SIM card into the BRx5 as follows:

1. Place the BRx5 upside down (on its top) to get a better view of the card as shown below.

This document contains confidential and proprietary information that remains the property of Carlson Software Inc.

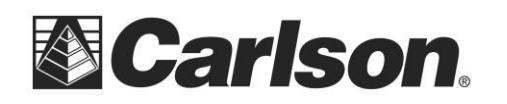

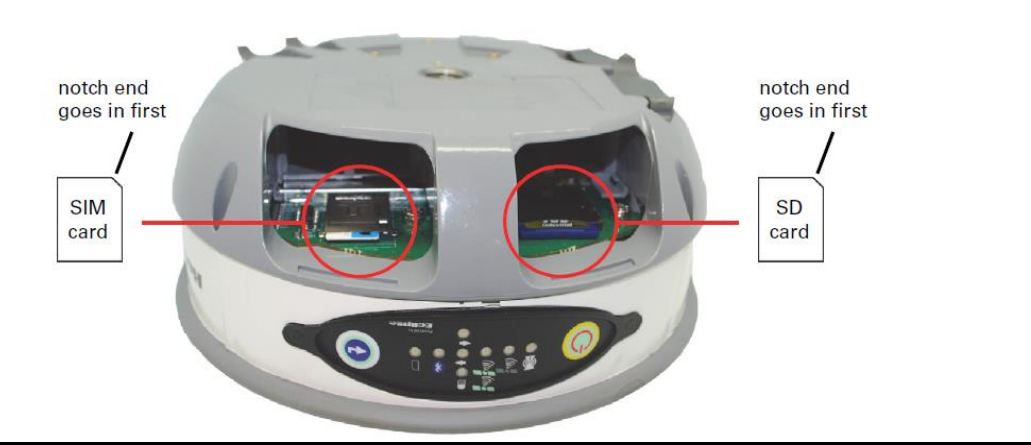

**Note:** When you insert either the SIM card or an SD memory card make sure the contacts on the card are facing the top of the unit and the side of the card with the notch goes in first (see figure above).

- 2. Place the card in the SIM card slot, oriented as shown above.
- 3. Gently push the card in until it clicks.
- 4. Replace the battery and battery tray.

## Powering the BRx5 On and Off

**Power On**: Press and hold the **Power** button until the S320 powers up (until you hear one beep).

**Power Off:** Press and hold the **Power** button for 3 seconds (until you hear three beeps or see the External Power Status LED (#4) flash).

**Note:** When you power on the BRx5 the LEDs go through a 'heartbeat' sequence; during this time the modules power up and the devices initialize.

## Network Rover Setup

- 1) Power on just the Rover receiver by holding the power button until the lights show on the front then release it.
- 2) Run SurvCE/SurvPC 4.01 or higher on your data collector and go into Equip / GPS Rover menu selection.
- 3) Set the current tab to Manufacturer: Carlson and Model: BRx5
- Tap the Comms tab and set it to Type: Bluetooth and tap the "wrenches" icon next to "BT Type: Windows Mobile"

| 1                             | ) 🔽 🗙                                            |
|-------------------------------|--------------------------------------------------|
| nms Receiver RTK              |                                                  |
| Carlson                       | ▼ 📘                                              |
| BRx5                          | •                                                |
|                               |                                                  |
|                               |                                                  |
|                               |                                                  |
|                               |                                                  |
| <u>R</u> ename <u>D</u> elete | De <u>f</u> aults                                |
|                               | Receiver RTK<br>Carlson<br>BRX5<br>Bename Delete |

This document contains confidential and proprietary information that remains the property of Carlson Software Inc.

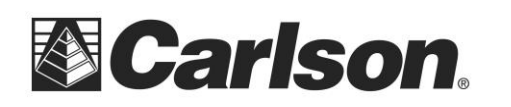

- 5) Tap "Find Device" and tap on "HGPS S320 xxxxxx" (xxxxxxx is the serial number of the BRx5 and can be found on the bottom on the receiver if you need to verify it) to highlight it and then tap Green Check.
- 6) Tap the Green Check again to use "Any Available Port"
- 7) Tap the Bluetooth icon in the top Right to bond to the Rover Bluetooth. If this is the first time you have paired the data collector with this BRx5, you will be asked if you want to add this receiver to your device list. Tap "Yes" to add this receiver to your device list. Enter "0000" (four zero's) for the pass

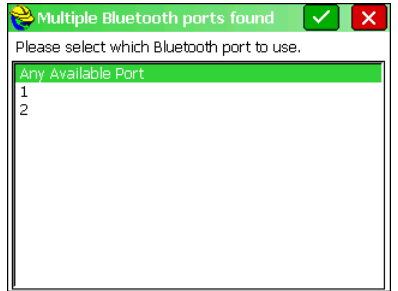

code, if prompted (only prompted the first time you pair the data collector with the BRx5). Tap Next. Tap Done if notified that the BRx5 was successfully added to the device list.

8) Tap the Receiver tab and type in 6.5617 feet for the 2 meter fixed height pole (you can also enter 2M for a 2 meter height) and tap next to "Vertical".

| 💝 GPS Rover            | 🖹 🔽 🔀                     |  |
|------------------------|---------------------------|--|
| Current Comms Re       | ceiver RTK                |  |
| Antenna Type: [HEMS    | 320 ▼ <b>†</b> ]= 83.7 mm |  |
| Antenna Height: 6.5617 | ft                        |  |
| Elevation Mask:        | 10                        |  |
| Position Rate:         | 5 Hz 🔻                    |  |
| DGPS Type:             | None 🔻                    |  |
| DGPS Age Limit:        | 30                        |  |
| Advanced               |                           |  |

- 9) Tap the RTK tab and set Device: to either
  - "Internal GSM" if you installed a SIM card in the Brx5 and want to use the BRx5's internal GSM modem for communications with the reference network, or
  - **"Data Collector Internet**" to use your data collector for communication with the reference network.

| 🚔 GPS Rover 🛛 🔀                |         |               | $\sim$ | X |   |
|--------------------------------|---------|---------------|--------|---|---|
| Current                        | Comms   | Receiver      | RTK    |   |   |
| Device:                        | Data Co | ollector Inte | rnet   |   | * |
| Network:                       | NTRIP   |               |        |   | * |
| RTK Port:                      | Data    | •             |        |   |   |
|                                | _       |               |        |   |   |
| Message Type: Auto 💌           |         |               |        |   |   |
| NtripInfoCaster:               |         |               |        |   |   |
| Send Rover Position to Network |         |               |        |   |   |
|                                |         |               |        |   |   |

10) To configure the selected Device (Internal GSM or Data Collector Internet) go to step 11 if your Device is "Internal GSM", otherwise go to step 12 for the "Data Collector Internet" instructions.

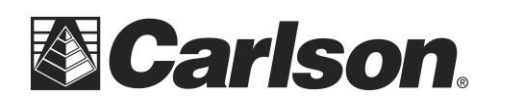

Carlson Software Inc. 102 West 2<sup>nd</sup> Street Maysville, KY 41056 www.carlsonsw.com Phone: (606) 564-5028 Fax: (606) 564-6422

ISPDA@CINGULAR.COM

CINGULAR1

11) For Device: "Internal GSM" tap the "**wrenches**" to the right of the device. The Configure Internal GSM window is displayed. Use the drop-down box to select one of the predefined cellular providers. If your cellular provider is not listed, select "User". Tap the "wrenches" icon to display and edit the APN Settings.

| 💝 Configure Hemispl | here Internal GSM                                         |            |
|---------------------|-----------------------------------------------------------|------------|
| Provider:           | Cingular                                                  | <u>·</u> * |
|                     | Cinqular<br>T-Mobile<br>MoviStar<br>Telstra Aus<br>Rogers | 4          |

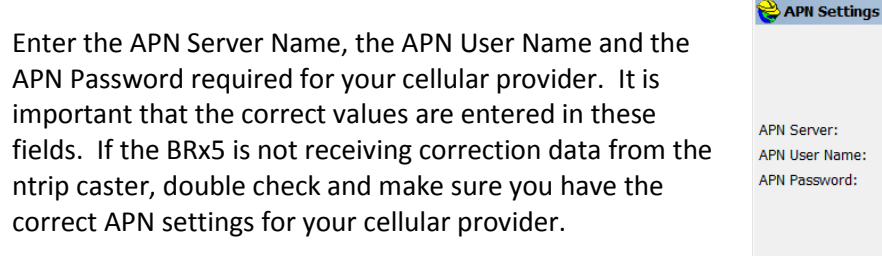

12) When using Device: "Data Collector Internet" you typically establish the internet connection in the data collector either using WiFi or the data collector's internal cell modem prior to running SurvCE. In this case, go to step 13. If you are using the data collector's internal cell modem, you can tap the "**wrenches**" icon to Configure Data Collector Internet. Select the ISP profile from the drop-down list. The entries in this list are the modem connections defined in the Start/Programs/Setting/Connections/Connections

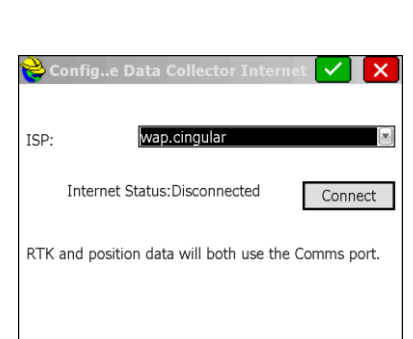

dialog in the Windows Mobile OS. After selecting the desired ISP, tap the Green Check.

- 13) Once you have configured the Device, you will need to set the parameters for connecting to the reference network. Select "NTRIP" in the Network dropdown. (The other options are None, TCP/IP Direct, UDP/IP Direct and SpiderNet. Please reference the SurvCE user manual for instructions on using any of these options). Tap the "wrenches" icon to the right of Network.
- 14) Enter the information required to setup the connection to the ntrip broadcaster. Name is a name you create to identify the connection, the name and all associated data will be available the next time you run SurvCE. The IP Address is either the URL or the physical IP address of the ntrip broadcaster. The Port (typically but not necessarily 2101) is the IP port for the ntrip caster data stream. If your NTRIP broadcaster requires a User Name and Password for your account, enter them in these fields, otherwise leave

| 🗧 NTRIP Broadcasters 🛛 🗹 🔀 |                                                     |  |
|----------------------------|-----------------------------------------------------|--|
| Name:<br>IP Address:       | NtripInfoCaster   Delete  rtcm-ntrip.org Port: 2101 |  |
| User Name:                 | Password:                                           |  |
| Broadcaster Information    |                                                     |  |
| Identifier:                |                                                     |  |
| Operator:                  |                                                     |  |
| Position                   | 0.00S 0.00W ,                                       |  |
| Misc:                      |                                                     |  |
| NMEA:                      | Rover position not needed.                          |  |
|                            |                                                     |  |

This document contains confidential and proprietary information that remains the property of Carlson Software Inc.

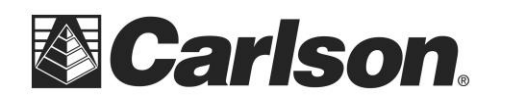

them blank. When you have completed, tap the Green check.

15) SurvCE will now connect to the specified NTRIP server and if successful SurvCE will download the list of base stations available from the specified NTRIP server. Select the desired Base ID from the dropdown list. Tap the Green Check.

| 😂 Bases for UNAVCO 🛛 🔽 🔀       |                                     |  |
|--------------------------------|-------------------------------------|--|
| TOST_RTCM3   Delete            |                                     |  |
| User Name:                     | knicholas Password:                 |  |
| Identifier:                    | TOST_RTCM3                          |  |
| Short Id:                      | TOST_RTCM3                          |  |
| Type:                          | GPS L1L2 Trimble NetRS UNAVCO       |  |
| Format:                        | RTCM 3.1 1004(1),1005/1007(5),PBS - |  |
| Position:                      | 34.25N 118.84W USA                  |  |
| Misc:                          |                                     |  |
| Send Rover Position to Network |                                     |  |

16) You should now be back in the GPS Rover menu with the RTK tab highlighted. Tap the Green Check to save your settings and to start receiving corrections from the NTRIP caster. If the BRx5 is configured as "Internal GSM", the leftmost LED on the BRx5 will be flashing as each RTK correction data packet is received. If the BRx5 is configured as "Data Collector Internet", then the BT LED will be flashing rapidly as RTK correction data is received from the data collector and the leftmost LED on the control panel will turn Yellow when Float status is achieved and Green when FIXED status is achieved.

The BRx5 GNSS receiver is now configured as a Network Rover and ready to collect data using SurvCE.

This document contains confidential and proprietary information that remains the property of Carlson Software Inc.

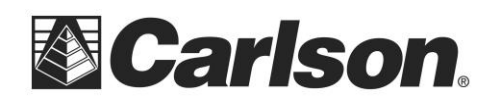

The BRx5 control panel overview below describes the LED and buttons in the control panel. BRx5 Control Panel Overview

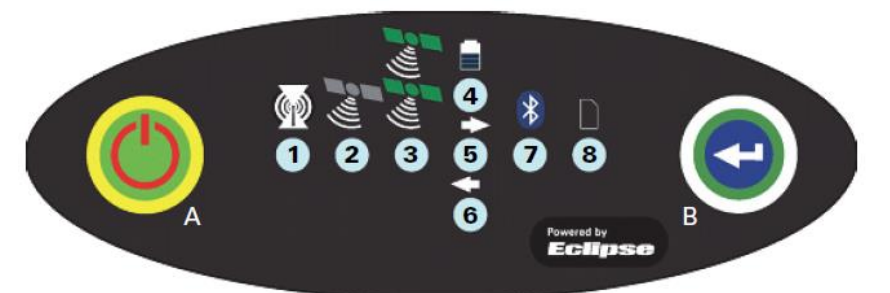

| <b>Diagram</b><br>A | Item<br>Power button         | <ul> <li>Name Description</li> <li>If unit is Off, press and hold until unit powers up (until you hear one beep)</li> <li>If unit is On, press and hold for 3 seconds (until you hear three beeps) to power off the unit</li> </ul>                                                                                                    |
|---------------------|------------------------------|----------------------------------------------------------------------------------------------------|
| В                   | Select button                | (for Bluetooth/UHF/GSM/SD modules)<br>Allows you to review module status or change the status (power on/off) of a module                                                                                                    |
| 1                   | UHF/GSM radio                | <ul> <li>Off – UHF radio or GSM module is OFF; or no RTK status LED position computed</li> <li>On (yellow) – floating point RTK position achieved</li> <li>On (green) – fixed ambiguity RTK position achieved</li> <li>Blink (green) – UHF radio or GSM module transmitting/receiving data</li> <li>Pulse (red) – error condition with UHF radio or GSM Module</li> </ul> |
| 2                   | GPS position<br>status LED   | <ul> <li>Off – no position</li> <li>On (yellow) – valid position</li> <li>Blink (yellow) – operating as a base station and converging on reference coordinates</li> </ul>                                                                                                    |
| 3                   | DGPS position status LED     | <ul> <li>Off – no differential corrections available</li> <li>On (green) – differentially corrected position computed</li> </ul>                                                                                                    |
| 4                   | External power<br>status LED | <ul> <li>Off – external power not present</li> <li>On (red) – external power present and in use</li> </ul>                                                                                                    |
| 5 and 6             | Battery<br>status LED        | <ul> <li>Off – battery not present</li> <li>On (green) – battery charge full</li> <li>On (yellow) – battery charge &lt; 50%</li> <li>On (red) – battery charge depleted</li> <li>Blink – battery in use</li> </ul>                                                                                                    |
| 7                   | Bluetooth<br>status LED      | <ul> <li>Off – Bluetooth inactive</li> <li>On (blue) – active Bluetooth connection</li> <li>Blink (blue) - Bluetooth active and transmitting/receiving data</li> </ul>                                                                                                    |
| 8                   | SD logging<br>status LED     | <ul> <li>Off – SD card not inserted</li> <li>On (yellow) – SD card inserted, not logging data</li> <li>Blink (yellow) - SD card inserted and reading/writing data to SD card</li> <li>Pulse (yellow) at 5 Hz - SD card inserted and low free space</li> </ul>                                                                                                    |

This document contains confidential and proprietary information that remains the property of Carlson Software Inc.